# **Snipping tool آموزش استفاده از ابزار**

گاهی ممکن است برایتان پیش بیاید که بخواهید از قسمتی از صفحه ی دسکتاپ یا نمایشگر خود عکس بگیرید و آن را ذخیره کنید. در ویندوز ابزاری به نام Snipping toolوجود دارد که با استفاده از آن به راحتی میتوانید از همه یا قسمتی از صفحه ی نمایشگر خود عکس بگیرید و آن را ذخیره کنید.

برای استفاده از این ابزار کافی است در منوی Start عبارت Snipping tool را تایپ و جستجو کنید.

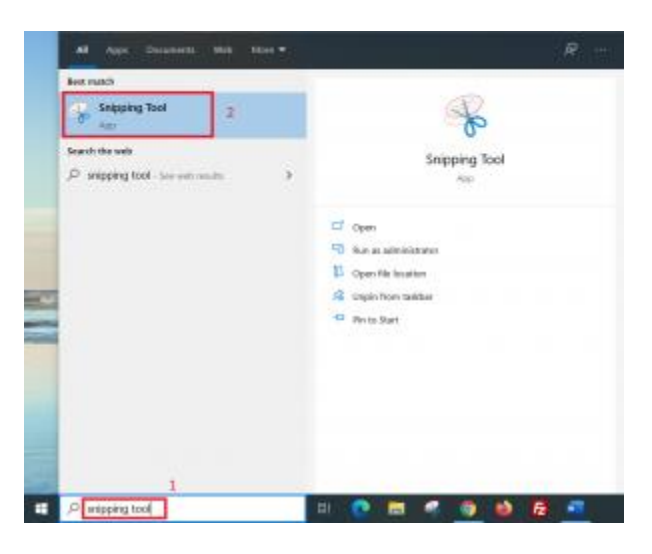

بر روی گزینه ی Snipping tools کلیک کنید تا اجرا شود.

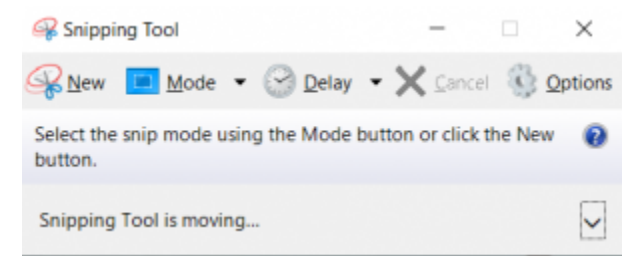

برای عکس گرفتن از صفحه، ۴ گزینه پیش روی شما قرار داده میشود که میتوانید با توجه به نیاز خود هر کدام از آن ها را انتخاب کنید. این ۴ گزینه را میتوانید در تب Mode مشاهده و انتخاب کنید که عبارتند از -Free : Full-screen snip ، Rectangular snip ، Rectangular snip در ادامه هر کدام از این گزینه ها را به صورت جداگانه بررسی میکنیم.

| Snippir  | ig Tool                         | ( <del></del> ) | ×       |
|----------|---------------------------------|-----------------|---------|
| New New  | 🛄 Mode 🝷 🎯 Delay                | • X Cancel      | Detions |
| Drag the | Free-form Snip Rectangular Snip | it to capture.  | 0       |
| Snipping | Window Snip<br>Full-screen Snip |                 | ~       |

## حالت : Free-from snip

با انتخاب حالت Free-from snip یک قیچی در صفحه ظاهر میشود که با استفاده از آن میتوانید هر قسمتی از صفحه ی نمایش خود را به هر شکلی که دوست دارید برش دهید و ذخیره کنید.

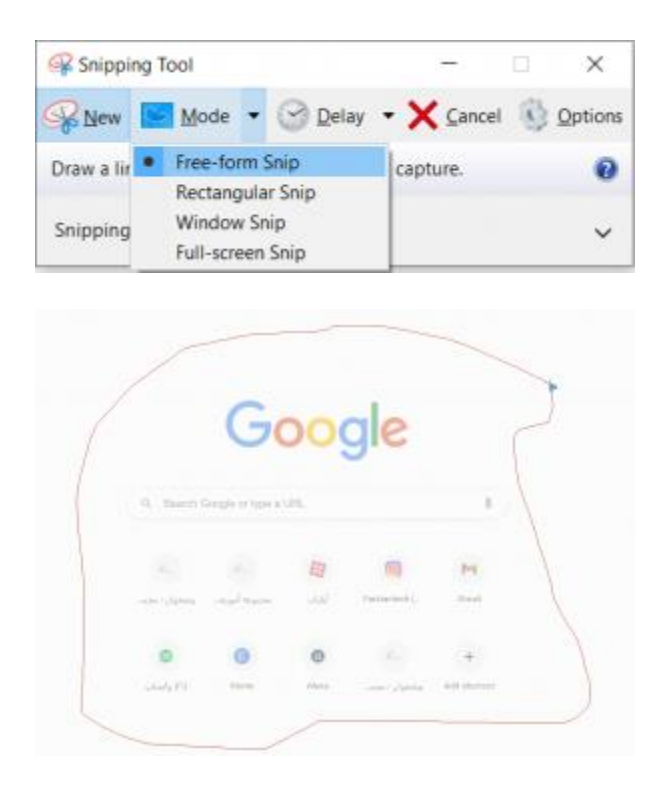

# حالت : Rectangular snip

با انتخاب گزینه ی Rectangular snip میتوانید هر قسمت از صفحه را به صورت مستطیلی برش دهید و ذخیره کنید.

|             | G                  | 00   | ale           |       |
|-------------|--------------------|------|---------------|-------|
| Q. Search ( | Scogle or type a L | JRL. | 9.0           | +     |
| Fr.         |                    | B    | 6             | M     |
| -           | محبوعة أنورس       | 244  | Failuartech ( | Great |
|             |                    |      |               |       |
| 0           | 0                  | 0    | 2             | +     |

## حالت : Window snip

اگر چند پنجره ی مختلف را همزمان باز کرده باشید و بخواهید از یکی از آن ها عکس بگیرید میتوانید Snipping toolsرا در حالت Window snip قرار دهید و سپس بر روی پنجره ی مورد نظر خود کلیک کنید تا فقط از همان پنجره عکس گرفته شود.

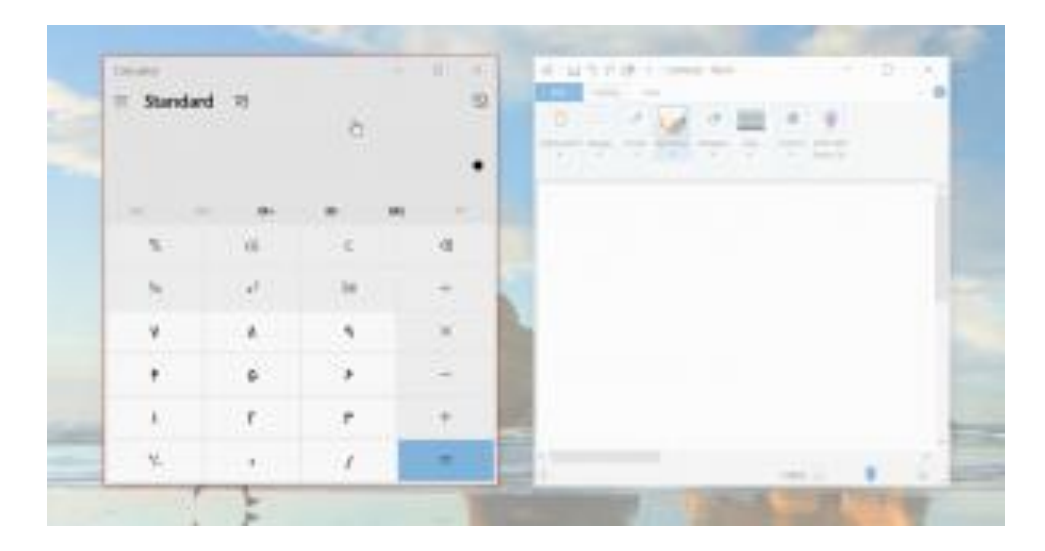

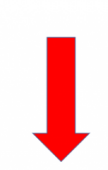

| Calculator                               | Calculator – 🗆 🗙 |               |       |  |  |  |  |  |  |  |
|------------------------------------------|------------------|---------------|-------|--|--|--|--|--|--|--|
| $\equiv$ Standard $\mathfrak{A}$ $\odot$ |                  |               |       |  |  |  |  |  |  |  |
| MC                                       | MR M+            | м-            | MS M* |  |  |  |  |  |  |  |
| %                                        | CE               | с             | ۲     |  |  |  |  |  |  |  |
| Уx                                       | x <sup>2</sup>   | $\sqrt[3]{x}$ | ÷     |  |  |  |  |  |  |  |
| v                                        | ۸                | ٩             | ×     |  |  |  |  |  |  |  |
| ۴                                        | ۵                | ۶             | -     |  |  |  |  |  |  |  |
| 1                                        | г                | ٣             | +     |  |  |  |  |  |  |  |
| +/_                                      | •                | /             | =     |  |  |  |  |  |  |  |

#### حالت : Full-screen snip

در صورتی که حالت Full-screen snip را انتخاب کنید به طور کامل از تمام صفحه عکس گرفته میشود.

| tearth a a an an an an an an an an an an an an |        |                  |     |     |    |  |
|------------------------------------------------|--------|------------------|-----|-----|----|--|
|                                                |        | G                | 20  | ale |    |  |
|                                                | Q dank | icegik er type e | un, | 9.0 | ŧ. |  |
|                                                |        | (E)<br>Jacobs    |     |     |    |  |
|                                                |        | •                | •   |     |    |  |
|                                                |        |                  |     |     |    |  |

پس از انتخاب هر یک از حالت های بالا برای هر بار عکس گرفتن از صفحه گزینه ی New را انتخاب کنید.

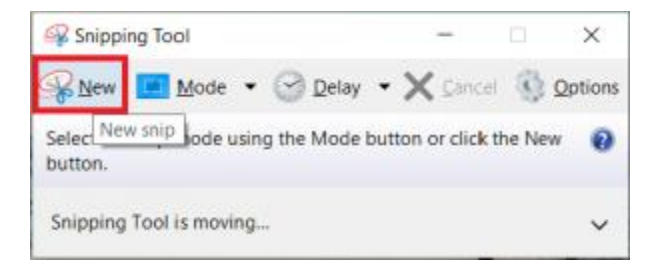

بعد از هر بار اسکرین شات گرفتن از صفحه میتوانید با استفاده از ابزارهایی مانند Highlighter ، Pen، ابعد از هر بار به صورت دستی تغییراتی در عکس خود ایجاد کنید.

| Hig Sepping Tool<br>File Edit Topis Het |                                  |              |     | -              |       | - 0 | ж |
|-----------------------------------------|----------------------------------|--------------|-----|----------------|-------|-----|---|
| Children III Work                       | • @Dety •                        |              | 1.1 | e .            |       |     |   |
|                                         |                                  | G            | 00  | gle            |       |     |   |
|                                         | Q, Search Google or type a Life. |              |     |                |       |     |   |
|                                         | £                                | <i>R</i> .   | B   | 6              | M     |     | 1 |
|                                         | بيلغوان د محم                    | مجموعه أموزت | -64 | Parkiandesch ( | Grait |     |   |
|                                         | •                                | 0            | 0   | 8              | +     |     |   |

بعد از اینکه از صفحه ی مورد نظر خود عکس گرفتید و یا آن را برش دادید با انتخاب علامت Save snip آن را در محل مورد نظر خود ذخیره کنید.

| Supping 1 | Tool           |                    |      |               | -    | ۵ | × |
|-----------|----------------|--------------------|------|---------------|------|---|---|
| Seller 🗖  | Box • @ Dest • | 🖬 🗟 🔬 •            | 1.1  | a 🕴           |      |   |   |
|           | 1              | Seve Stip          |      |               |      |   |   |
|           | 1              | JQ                 | 20   | gie           |      |   |   |
|           |                |                    |      |               |      |   |   |
|           | Q. Search (    | Soogle or type a l | JRIL |               |      | 2 | 1 |
|           |                | r.                 | Ħ    | 0             | M    |   |   |
|           | يېشغوان - معمر | بجنوعه أبورت.      |      | Farkiantech ( | Grai |   |   |
| 4         |                |                    |      |               |      |   | 1 |

بدین ترتیب با کمک snipping tool به راحتی میتوانید از صفحه نمایشگر خود اسکرین شات بگیرید.